## **Microsoft Whiteboard for Students**

Microsoft Whiteboard is a freeform, digital canvas where ideas and content come together in a digital world. The canvas is designed for pen, touch, keyboard and seamlessly integrates with Teams and mobile devices.

## Contents

| Installing the app                        | ) |
|-------------------------------------------|---|
| Opening Microsoft Whiteboard              | ) |
| Accessing Whiteboard from a Teams Meeting | 3 |
| Features                                  | 3 |
| Pens                                      | ŀ |
| Highlighter                               | ŀ |
| Eraser and Clear Canvas                   | ŀ |
| Ruler                                     | ŀ |
| Lasso Tool                                | ŀ |
| Undo and Redo                             | ŀ |
| Settings                                  | ŀ |
| Zooming In and Out                        | ; |
| View all Whiteboards                      | ; |
| Accessing the Whiteboard Menu             | 5 |
| Naming the Whiteboard                     | 5 |

| Installing the app                                                                                                    |                                                                                                    |
|----------------------------------------------------------------------------------------------------|----------------------------------------------------------------------------------------------------|
| <ol> <li>Click the Windows icon in the lower left corner<br/>of the screen.</li> <li>Search Software Center.</li> <li>Click to open the Software Center.</li> </ol> | All Apps Documents Settings Email More         Best match         Software Center         Documents - This PC (4+)         Videos (1+)         Photos (1+)         Settings (4+)         Settings (4+)         Software Center         Image: Post Software Center         Image: Post Software Center                                                                                                    |
| <ol> <li>Click to open the Microsoft Whiteboard<br/>application.</li> </ol>                                                                                         | Interaction Management & Technology      Interaction Management & Technology      Interaction statue      Interaction statue      Interaction sta     |
| 5. Click Install.                                                                                                    | Software Center  Software Scener  Software Scener  Softw |
| Opening Microsoft Whiteboard                                                                                                    |                                                                                                    |
| <ol> <li>Click the Windows icon in the lower left corner<br/>of the screen.</li> <li>Search Whiteboard.</li> <li>Click to open Microsoft Whiteboard.</li> </ol>     | All Args Documents Setting End More *       Fe         International Section Processing End More *       Fe         International Section Processing End More *       Fe         International Section Processing End More *       Fe         International Section Processing End More *       Fe         International Section Processing End More *       Fe         International Section Processing End More *       Fe         International Section Processing End More *       Fe         International Section Processing End More *       Fe         International Section Processing End More *       Fe         International Section Processing End More *       Fe         International Section Processing End More *       Fe         International Section Processing End More *       Fe         International Section Processing End More *       Fe         International Section Processing End More *       Fe         Internation Processing End More *       Fe         Internation Processing End More *       Fe         Internation Processing End More *       Fe         Internation Processing End More *       Fe         Internation Processing End More *       Fe         Internation Processing End More *       Fe         Internation Processin Processing End More *       Fe                                                                                                    |

| 4. Click Accept.                                 |                                                                                                    |
|--------------------------------------------------|----------------------------------------------------------------------------------------------------|
|                                                  | Important Updates to Policies for                                                                                                    |
|                                                  | Microsoft Whiteboard                                                                                                    |
|                                                  |                                                                                                    |
|                                                  | By continuing to use this app you agree to the<br>following terms:                                                                                                    |
|                                                  | License and Terms                                                                                                    |
|                                                  |                                                                                                    |
|                                                  | Decline Accept                                                                                                    |
|                                                  |                                                                                                    |
| 5 Click Get Started Next and Let's Go            |                                                                                                    |
|                                                  | Monoch respects your privacy     Thesis for any Without M forcent respects your privacy     Thesis for any Without M forcent respects your repeated in your connects of the ones of the ones of t |
|                                                  | extent on how were A     term motions were were A     term motions were area     term motions were area     term motions were area     term motions were area     term motions were area     term motions were area     term motions were area     term motions were area     term motions were area                                                                                                    |
|                                                  | Welcome to Whiteboard         These opposited data lated enviros are provided to you under the Morosoft           When data, content and people core together         Microsoft Sensite Agreement                                                                                                    |
|                                                  | Get meted                                                                                                    |
|                                                  |                                                                                                    |
| 6. Close the app as your teacher will launch the | Mccosoft Whitehoard - D                                                                                                    |
| Whiteboard app from a Teams Meeting.             | <ul> <li>(*)</li> <li>(*)</li> </ul>                                                                                                    |
|                                                  |                                                                                                    |
|                                                  |                                                                                                    |
|                                                  |                                                                                                    |
|                                                  |                                                                                                    |
|                                                  |                                                                                                    |
| Accessing Whiteboard from a Teams                |                                                                                                    |
| Accessing whiteboard from a leams                |                                                                                                    |
| Meeting                                          |                                                                                                    |
| 1. Once the teacher shares the Whiteboard app,   |                                                                                                    |
| in a Teams Meeting, click <b>Open in app</b> .   |                                                                                                    |
|                                                  |                                                                                                    |
|                                                  |                                                                                                    |
| 2. Click <b>Open the app</b> .                   |                                                                                                    |
|                                                  |                                                                                                    |
|                                                  |                                                                                                    |
|                                                  |                                                                                                    |
|                                                  | Download the Microsoft Whiteboard app for the best                                                                                                    |
|                                                  | experience                                                                                                    |
|                                                  | Continue to use Whitebaard in Teams                                                                                                    |
|                                                  |                                                                                                    |
|                                                  |                                                                                                    |
| Features                                         |                                                                                                    |
| 1. Pens                                          |                                                                                                    |
| 2. Text                                          |                                                                                                    |
| 3. Sticky Notes                                  |                                                                                                    |
| 4. Image Menu                                    |                                                                                                    |
| 6 Undo & Redo                                    |                                                                                                    |
|                                                  |                                                                                                    |

| Pens                                                                                                    |                                                   |
|----------------------------------------------------------------------------------------------------|---------------------------------------------------|
| Double click on any pen to customize the width and color.                                                                                                    |                                                   |
| Highlighter<br>Double click on the highlighter to customize the width<br>and color.                                                                                                    |                                                   |
| Eraser and Clear Canvas<br>Click once for the eraser and twice to display the Clear<br>Canvas menu.                                                                                                    | Eraser<br>• A A A A A A A A A A A A A A A A A A A |
| Ruler<br>Use two fingers on the touch screen to rotate the ruler<br>or hold the Shift key and roll the scroll bar on the<br>mouse.                                                                                     |                                                   |
| Lasso Tool<br>The Lasso tool allows you to select one or more<br>elements on the board. Just drag the tool around the<br>elements you want to select. You can either move them<br>together or delete them all at once. |                                                   |
| Undo and Redo<br>Select the undo and redo buttons to remove and return<br>text and objects.                                                                                                    |                                                   |
| Settings                                                                                                    |                                                   |
| Click the settings menu to expand and display the settings options.                                                                                                    | - D X<br>RN =<br>Settings menu                    |

| 1. Active                    | pen – This will allow you to move the                       | s                       | ettinas                                                                                                    |              | ×       |  |
|------------------------------|-------------------------------------------------------------|-------------------------|----------------------------------------------------------------------------------------------------|--------------|---------|--|
| canvas                       | with the mouse and draw with the pen                        |                         | <u> </u>                                                                                                    |              |         |  |
| simulta                      | aneously.                                                   | - 🚹 🛝                   | . Active pe                                                                                                    | n            | $\odot$ |  |
| 2. Ink to s                  | shape – Hand-drawn shapes turn into                         |                         |                                                                                                    |              |         |  |
|                              | table Hand drawn table turn into a                          | - 🔼 🗠                   | Ink to sha                                                                                                    | ape          |         |  |
| 5. IIIK LU                   | able – Hallo-Glawii (able (Gliffilli)) a                    |                         | Ink to tab                                                                                                    | he           |         |  |
|                              | snapping - Object snapping beins you                        |                         | The to tab                                                                                                    |              | -       |  |
| 4. Object                    | our content by providing a visual cue                       | 4                       | Object sn                                                                                                    | apping       |         |  |
| 5 Export                     | - Save the board as a ineg or svg                           |                         |                                                                                                    |              |         |  |
| J. Export                    | Save the board as a speg of svg.                            | 5                       | Export                                                                                                    |              |         |  |
| 6. Send to<br>canvas         | o OneNote – Copy the Whiteboard<br>to a OneNote Notebook.   | 6                       | Send to C                                                                                                    | DneNote      |         |  |
| 7. Post to                   | Teams – Send the board to a MS Team.                        | 7 *                     | Post to Te                                                                                                    | eams         |         |  |
| 8. Forma                     | t Background – Customize the                                | 8 🗉                     | Format b                                                                                                    | ackground    |         |  |
| backgr                       | ound color and style.                                       |                         |                                                                                                    |              |         |  |
| 9. Toolba                    | r location -Choose from right, left and                     | 9 🙂                     | Toolbar l                                                                                                    | ocation      |         |  |
| botton                       | n locations for the toolbar.                                | <b>1</b>                | Clear can                                                                                                    | Vac          |         |  |
| 10. Clear c                  | anvas – Delete everything.                                  |                         |                                                                                                    | lity checker |         |  |
| 11. Access<br>legible        | ibility Checker - Make sure the board is for everyone.      | •                       | Accession                                                                                                    | ity checker  |         |  |
| Zooming I<br>Double click to | n and Out<br>zoom in and out of board.                      |                         |                                                                                                    |              | Г.<br>- |  |
| View all W                   | /hiteboards                                                 |                         |                                                                                                    |              |         |  |
| 1. Click the ap              | ne <b>back arrow</b> in the upper-left corner of plication. | Microsoft White         | Whiteboards                                                                                                    |              |         |  |
| 2. All Wh                    | iteboards displayed.                                        | Cast for the Mathematic | The second second secon |              |         |  |

| Accessing the Whiteboard Menu                                                |                                                                                                    |
|------------------------------------------------------------------------------|----------------------------------------------------------------------------------------------------|
| 1. Click the <b>ellipsis</b> to display the Whiteboard menu.                 | A. Invite participants         B. Export         Delete         V Untitled Whiteboard         Edited: 12:41 PM                 |
| Naming the Whiteboard                                                        |                                                                                                    |
| <ol> <li>From the Whiteboard menu, click Untitled<br/>Whiteboard.</li> </ol> | A. Invite participants         Image: Export         Image: Delete         Image: Untitled Whiteboard         Edited: 12:41 PM |
| 2. Name the board.                                                           | Whiteboard Title Sample Whiteboard Cancel Done                                                                                 |
| 3. Click <b>Done</b> .                                                       | Whiteboard Title Sample Whiteboard Cancel Done                                                                                 |